# **USER'S GUIDE**

• By typing the website address <a href="http://dietcet2012.cgg.gov.in">http://dietcet2012.cgg.gov.in</a> in any browser, the following screen appears, then click <a href="https://dietcet2012.cgg.gov.in">SUBMIT APPLICATION</a> button to submit the application.

| DISTRICT INSTITUTES OF EDUCATION AND TRAINING (DIET) /<br>ELEMENTARY TEACHER TRAINING INSTITUTES<br>COMMON ENTRANCE TEST - 2012 |                      |                        |                       |                                         |                                        |                                        |
|----------------------------------------------------------------------------------------------------|----------------------|------------------------|-----------------------|-----------------------------------------|----------------------------------------|----------------------------------------|
|                                                                                                    |                      |                        |                       |                                         | Powered                                | d by <u>Centre for Good Governance</u> |
| Detailed Notification &<br>User Guide                                                                                           | Information Bulletin | Payments<br>Start-Date | Payments<br>Last-Date | Application<br>Submission<br>Start-Date | Application<br>Submission<br>Last-Date | Application Submission                 |
| Notification<br>User Guide                                                                                                    | Information Bulletin | 25/04/2012             | 09/05/2012            | 26/04/2012                              | 10/05/2012                             | Submit Application                     |

| GOVERNMENT OF ANDHRA PRADESH<br>DEPARTMENT OF SCHOOL EDUCATION                                                                                                    |                                               |                    |            |  |  |
|----------------------------------------------------------------------------------------------------|-----------------------------------------------|--------------------|------------|--|--|
| ON-LINE APPLICATION FORM - DIETCET - 2012                                                                                                    |                                               |                    |            |  |  |
| Note :<br>• After payment of fee at any APOnline / eSeva Centre on or before 09/05/2012 , candidate has to visit the website<br>(http://dietcet.cgg.gov.in) to submit application<br>• Details furnished in the application are final.<br>Subsequent requests for corrections will not be entertained for wrong filling of application. |                                               |                    |            |  |  |
|                                                                                                    | Journal Number<br>(APOnline / eSeva Issued) * | A3395C4274B6       |            |  |  |
| Date Of Payment *                                                                                                    | <b>24/04/2012</b>                             | Date Of Birth *    | 04/04/1993 |  |  |
| Select Examination Center *                                                                                                    | ANANTHAPUR                                    | Select Community * | oc 🔽       |  |  |
|                                                                                                    | Course / Medium Applying for *                | TELUGU             |            |  |  |

- Enter the Journal Number issued by **APONLINE**/ e-seva Centres, Date of Payment as well as Date of Birth.
- Select the Examination Center, Select Community and Course /Medium given List box.

| photograph on<br>4. Complaints rela<br>application at a | the application form and restart with scan<br>ting to mismatch of photograph and can<br>ny cost. | ning of the photograph.<br>didate details will not be accepted after submitting of |
|---------------------------------------------------------|--------------------------------------------------------------------------------------------------|------------------------------------------------------------------------------------|
| xample Photo :<br>Photo width= 3.1                      | 5cm                                                                                              |                                                                                    |
|                                                         |                                                                                                  |                                                                                    |
|                                                         | Photo Height= 4.5cm                                                                              | Attach your latest Photograph : * Choose File anand.jpg                            |
|                                                         | Signature Space = 1.5 cm                                                                         | ·                                                                                  |
| eclaration                                              |                                                                                                  |                                                                                    |
| I Declare I have re                                     | ad the candidates Information Bulletin and                                                       | AY2                                                                                |
|                                                         | UPLOAD                                                                                           |                                                                                    |
|                                                         | Fig(3).                                                                                          |                                                                                    |

• Applicant can see the display of the screen as shown in Fig(3) for Uploading photograph. The applicant has to upload her / his Photo with Signature in the prescribed format. Accept **Declaration** by clicking on check box and type the Security code in the given box as displayed in image. Click on **Upload** button as shown in Fig(3).

| DEPARTMENT OF SCHOOL EDUCATION                       |  |  |  |
|------------------------------------------------------|--|--|--|
| ON-LINE APPLICATION FORM - DIETCET - 2012            |  |  |  |
|                                                      |  |  |  |
|                                                      |  |  |  |
| I have read the User Guide and Information Bulletin. |  |  |  |
|                                                      |  |  |  |
|                                                      |  |  |  |
|                                                      |  |  |  |
|                                                      |  |  |  |
|                                                      |  |  |  |

Select the DECLARATION 1 Selected Cours/Medium Details displayed on screen

## **APPLICATION DETAILS:**

| 1.     | Name of Applicant *         | SANDEEP                     |                                           | This Photo belongs to me                             |
|--------|-----------------------------|-----------------------------|-------------------------------------------|------------------------------------------------------|
| 2.     | Mother's Name **            | ARUNA                       |                                           |                                                      |
| 3.     | Father's Name **            | RAMESH                      |                                           | S.                                                   |
| 4.     | Date of Birth *             | 04-April-199<br>Age as on O | 3<br>1-09-2012:19 Years 4 Months 28 Days  |                                                      |
| 5.     | Gender *                    | 💿 <sub>Male</sub> 🔘         | Female                                    |                                                      |
| 6.     | Community *                 | ос                          |                                           | assenter                                             |
| 7.     | If Differently<br>Abled(PH) | ⊙ <sub>Yes</sub> O          | No                                        | if you want to edit this photo, please click<br>BACK |
| ONLY F | OR PHYSICALLY H             | ANDICAPP                    | ED(PH) CANDIDATES                         |                                                      |
|        |                             |                             | VISUALLY HANDICAPPED(VH) VH Percentage: 4 | s-50 💌                                               |
| 7a.    | Type a                      | of Handicap                 |                                           |                                                      |
|        |                             |                             | ORTHOPEDICALLY HANDICAPPED(OH)            |                                                      |
| 7b.    | Whether Scribe              | required *                  | O Yes O No                                |                                                      |

- The uploaded photograph appears as displayed in the application. If the applicant doesn't satisfy with the quality of photo she/he has to click on Back button to restart from scanning of the photograph
- Select the **Examination Centre** from given list box.
- Name of the Applicant will be displayed automatically as submitted by candidate during the payment at APONLINE/e-seva Centres. Fill the Mother's and Father's Name in which Letters and Spaces are allowed.
- Date of Birth will be displayed automatically as submitted by candidate during the payment at APONLINE/e-seva Centres, it is not editable.
- Select Gender and community.
- If you are **Differently Abled (PH)** click on "yes", when you are click on "**YES**" select the Type of Handicap and Percentage of it. If you are not **Differently Abled (PH)** click on "**NO**".

| -    |                                            |                                            |
|------|--------------------------------------------|--------------------------------------------|
| 8.   | Identification Marks as given in           | 1) A MOLE ON THE RIGHT HAND                |
|      | 336 Gertificate                            | 2) A MOLE ON THE LIFT HAND                 |
| 9.   | Do You Belong to Andhra Pradesh<br>State * | Yes                                        |
| 10.  | Residential Address in Andhra<br>Pradesh * | 8 2 3 7                                    |
|      |                                            | LAKSHMINAGAR                               |
|      |                                            | KARIMNAGAR                                 |
| 10a. | District *                                 | KARIMNAGAR                                 |
| 10b. | Mandal: *                                  | Karimnagar 🗸 🗸                             |
| 10c. | Pincode *                                  | 505001                                     |
| 11.  | Mobile *                                   | 9290924568                                 |
| 12a. | Select Religion *                          | HINDU                                      |
| 12b. | Select NCC Type *                          | NCC - B certificate holder who had part    |
| 12c. | Select Defence Personnel *                 | All other categories of eligible Ex-Serv 🔽 |
| 12c. | Select level of game / sport *             | None                                       |

Type identification Marks as given in SSC Certificates or equivalent qualification.

- Type your residential Address in AP and Select the District and Mandal through list boxes
- Type your Mobile number. This number will be used for sending any correspondence by APTET through SMS .
- Select Religion, NCC Type , Defence Personnel and Select Level of game /sport through list boxes

### **BASIC EDUCATION DETAILS:**

| _  |                                  |                                                                                                    |
|----|----------------------------------|----------------------------------------------------------------------------------------------------|
| ВA | SIC EDUCATION DETAILS            |                                                                                                    |
| з. | Type of Study (School Education) | ⊗ Regular <sup>©</sup> Private                                                                                                    |
| _  | Regular :                        | Candidates who have continous 7 years of study<br>in school and resided in AP                                                                                                    |
|    | Private :                        | Candidates who have not studied in any educational institution<br>during the whole or part of preceding 7 years of study<br>in which he/she appeared for the SSC examination                                                               |
|    |                                  | In case where visually handicapped and hearing handicapped persons studied in the special schools<br>meant for them, the native place of the parents of such visually handicapped and hearing<br>handicapped person will be the local area |
|    |                                  | (Please select the district (Study/Residence) respectively)                                                                                                    |
|    | 4 <sup>Th</sup> Class            | KARIMNAGAR                                                                                                    |
| Ī  | 5 <sup>Th</sup> Class            | KARIMNAGAR                                                                                                    |
| Ī  | 6 <sup>Th</sup> Class            | KARIMNAGAR                                                                                                    |
| Ī  | 7 <sup>Th</sup> Class            | KARIMNAGAR                                                                                                    |
| Ī  | 8 <sup>Th</sup> Class            | KARIMNAGAR                                                                                                    |
| Ī  | 9 <sup>th</sup> Class            | KARIMNAGAR                                                                                                    |
| Ī  | 10 <sup>Th</sup> Class           | KARIMNAGAR                                                                                                    |
| Ī  | Local University Area you Belong | Osmania University Area 🛛 🔽                                                                                                    |

## NOTE:

OTHER CANDIDATE: Select OTHER THAN A.P option select OTHER THAN A.P option form the given district list for 4<sup>th</sup> class to 10<sup>th</sup> class.

## Regular Candidates:

- **O** Candidates who have continuous 7 years of study in school and resided in AP.
- **O** Type of study 4\*th to 10\*th class can be selected by given list box.
- **O** Regular Candidate have to select the school studied in which District form the given list form 4\*th class to 10\*class.

As per the selection System will display the LOCAL UNIVERSITY AREA YOU BELONG.

#### PRIVATE CANIDDATES:

• Type of Study form 1<sup>th</sup> **Preceding Year** to 6<sup>th</sup> **Preceding Year** can be selected by clicking 'private' box private candidates have to select the Resided District from the given list form As per the selection of Districts the system will display the 'LOCAL UNIVERSITY AREA YOU BELONG'.

## Note:

In case where visually handicapped and hearing handicapped persons studied in the special schools meant for them, the native place of the parents of such visually handicapped and hearing handicapped person will be the local area.

#### **DECLARATION-2:**

| DECLARATION-2                                                                                                    |
|----------------------------------------------------------------------------------------------------|
| I hereby declare that all the information furnished by me in this application is true and correct. I undertake to produce the original documents at any moment, failing which my candidature may be cancelled. I am fully aware that furnishing false information will lead to a criminal case against me, apart from cancelling my candidature as it amounts to cheating. I am alone responsible if any wrong entries are made by me in the application form. |
| I accept the above declaration                                                                                                    |
| PREVIEW                                                                                                    |
| Designed and Developed by Centre for Good Governance                                                                                                    |

Tick the Declaration click on preview button. This will display your application details.

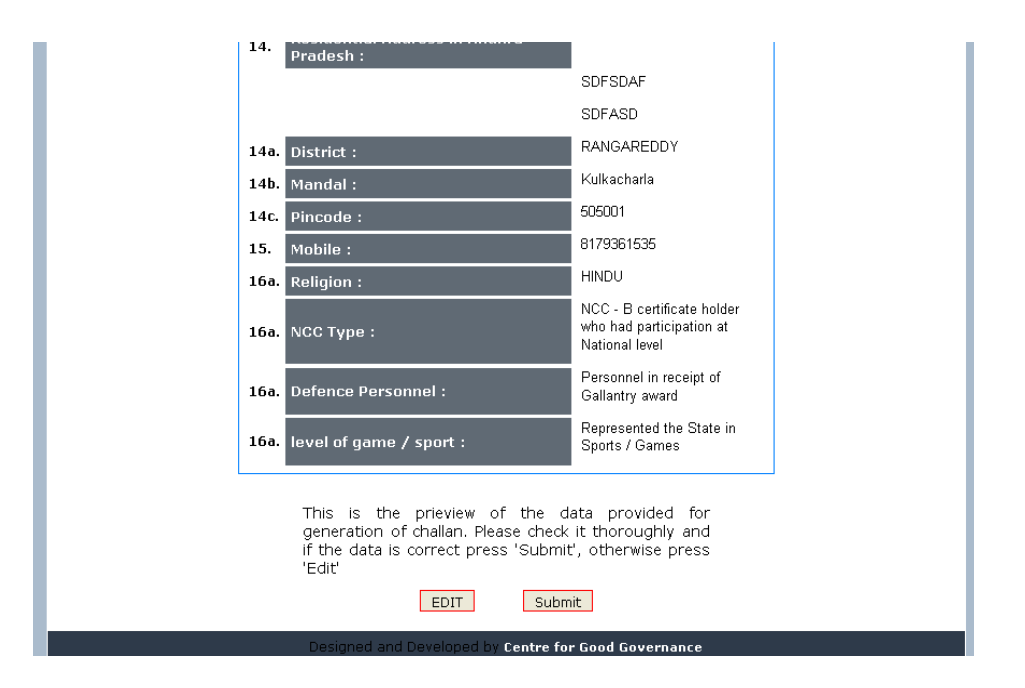

- Check your details thoroughly and if you find any incorrect information click on **EDIT** button and correct the details. If you find all the details correct click **SUBMIT** button.
- On hitting the **SUBMIT** button you will be asked to download the application form with unique **Reference ID** Number.